# STEP BY STEP PROCEDURE FOR SPOUSE OF SERVICE MEMBER TO GET AN AKO EMAIL ACCOUNT

# FOR SPOUSE

Step 1. Go to the website www.us.army.mil

- Step 2. Click yes on the pop up window and it will bring you to the home page of the AKO website
- Step 3. Click **register for AKO** under New User? (A new window will open)
- Step 4. Click on **Create Guest Account**

# FOR ARMY SPONSOR

Step 5. Enter the Army Service Member's AKO logon

### FOR SPOUSE

Step 6. For account type select **Family Member (DEERS Verified**) if you have a Dependent ID

If not, select Family Member

- Step 7. Fill out personnel information: You must enter title, first name, last name, social, and date of birth If you have dependent ID or otherwise just title and name All other information is optional
- Step 8. Click on **Next** (A new window will open)
- Step 9. Select a user name in the box
- Step 10. Make up a password and confirm it (Make sure it fits AKO requirements)
- Step 11. Select 3 security questions and answers and confirm the answers

Step 12. Click on Next

Step 13. [This is a summary of your info (print a copy if you like)] Click close window

## FOR ARMY SPONSOR

Step 14. Logon to your AKO account

Step 15. Click my account in the upper right corner of the webpage

Step 16. Click **sponsor management** 

Step 17. Click **approve** under New Sponsored Accounts (Another window pop up)

Step 18. (Make sure standard is selected) Click approve

#### \*Now the spouse will have access to their own AKO account\*